## 平成22年度学士論文

# プログラムの織り込み関係を 可視化するアウトライン ビューの提案と実装

# 東京工業大学 理学部 情報科学科 学籍番号 07-0510-8

# 大谷 晃司

## 指導教員

千葉 滋 教授

平成23年2月7日

## 概要

今日、ソフトウェア開発を行う上で、オブジェクト指向技術は必要不可 欠である。オブジェクト指向言語により、ソフトウェアをモジュール化し、 関心事を分離する技術は十分に成功したと言える。しかし、より複雑で多 様化するアプリケーションに対しても、関心事の分離が達成されているか というと、決してそうとは言えない。分離できずに各ソースコードに散在 してしまう関心事がソースコードの質を劣化させてしまっている。そのよ うな例として、ロギング処理や図形エディタの再描画処理などが挙げられ る。このようなモジュール間をまたがってしまっている関心事を横断的関 心事と呼ぶ。横断的関心事に対して変更を行う際には、複数のモジュール 間を横断的に編集しなければならない。このような横断的関心事を別のモ ジュールにひとまとめにして扱うことの出来る技術として、アスペクト指 向がある。アスペクト指向を用いると、横断的関心事をモジュールに分離 出来る為、一箇所にまとめて編集を行う事が出来る。アスペクト指向言語 の一つとして、GluonJ がある。GluonJ は Java に最小限の拡張を行うこと でアスペクト指向言語を実現した言語である。GluonJでは、Javaのクラ スを使って横断的関心事を別のモジュールに分離させる事が出来る。

しかし、ここで問題となるのは、アスペクト指向を用いて横断的関心事 を別のモジュールへと分離させた場合、分離させる前のソースコードから は横断的関心事に関する記述が完全に消えてしまう事である。すなわち、 クラスのコードを読んでも、そのクラスに対してどのようなプログラムが 織り込まれるかと言う情報を知ることが出来ない。もしその情報を知りた い場合、アスペクト指向を用いて分離させたモジュールのソースコードを 実際に読み、該当する箇所を調べる必要がある。これは大変労力のいる作 業であり、効率を悪くする原因となる。

そこで、本研究では GluonJ に適応する為のツールとして、プログラム の織り込み関係の情報を表示するアウトラインビューを Eclipse のプラグ インとして開発した。プログラムの織り込みを行うモジュール単位である メソッドを、織り込みが行われるメソッドをトップに、織り込みを行うメ ソッドの順序に従って階層的に表示を行う。これにより、織り込みが行わ れるクラスから、どのようなプログラムが織り込まれるかと言う情報を、 視覚的に提供する事が出来る。また、開発者は表示されている要素をク リックする事で、該当するクラスのファイルを開き、該当する行へとジャ ンプする事が出来る為、織り込みの関係を探索する手間を大幅に削減する ことが出来る。

また、アスペクト指向での開発を支援するツールとして、AJDT(AspectJ Development Tools)がある。AJDT は AspectJ での開発を支援するツール である。AspectJ では、クラス内に散在している横断的関心事を、アスペ クトを定義する事で別のモジュールへと分離している。その為、AJDT で はクラスと織り込みを行うアスペクトとでそれぞれ対応するビューを提供 している。一方、本研究ではビューの表示を横断的関心事をモジュールと してまとめたクラスと、プログラムの織り込みが行われるクラスとで、全 く同じ情報を提供している為、AJDT とは異なっている。

# 謝辞

本研究を進めるにあたり、研究の方針や論文の組み立て方について数々の助言を頂いた指導教員の千葉滋教授に心より感謝致します。また、本研究における仕様や実装方法などの点について指導して頂いた Salikh Zakirov 氏に心から感謝致します。最後に、研究活動を共に行い、多くの助言を頂いた千葉研究室の皆様方に感謝致します。

# 目 次

| 第1章 | はじめに                                                                                    | 9  |
|-----|-----------------------------------------------------------------------------------------|----|
| 第2章 | 織り込み関係を表示するビューの提案                                                                       | 11 |
| 2.1 | アスペクト指向言語.......................                                                        | 11 |
| 2.2 | AspectJ                                                                                 | 14 |
|     | 2.2.1 AspectJ によるモジュール化                                                                 | 15 |
| 2.3 | GluonJ                                                                                  | 17 |
|     | 2.3.1 複数の織り込みに対する処理                                                                     | 20 |
| 2.4 | 開発支援ツールの必要性                                                                             | 20 |
| 2.5 | 関連研究: AJDT(AspectJ Development Tools)                                                   | 22 |
|     | 2.5.1 AJDT の提供するツール                                                                     | 22 |
|     | 2.5.2 AJDT の提供するツールの問題点                                                                 | 26 |
| 2.6 | 関連研究: Code Bubbles                                                                      | 26 |
|     | 2.6.1 本研究との関連                                                                           | 27 |
|     |                                                                                         |    |
| 第3章 | 設計                                                                                      | 28 |
| 3.1 | 特徴                                                                                      | 28 |
|     | 3.1.1 統一されたアウトラインビュー                                                                    | 29 |
|     | 3.1.2 優先順位を階層表示                                                                         | 30 |
|     | 3.1.3 表示時のサポート                                                                          | 31 |
| 3.2 | その他のサポート                                                                                | 33 |
| 第4章 | 実装                                                                                      | 34 |
| 4.1 | Eclipse の拡張                                                                             | 34 |
|     | 4.1.1 Eclipse $\mathcal{O}\mathcal{P} - + \mathcal{P}\mathcal{O}\mathcal{F}\mathcal{P}$ | 34 |
|     | 4.1.2 $D - p \land \lor f$                                                              | 35 |
|     | 4.1.3 PDE(Plugin Development Environment)                                               | 36 |
| 4.2 | 本システムの実装                                                                                | 39 |
|     | 4.2.1 Java エレメント                                                                        | 40 |
|     | 4.2.2 JavaOutlinePage                                                                   | 40 |
|     | 4.2.3 <b>アクションの</b> 追加                                                                  | 40 |
|     | 4.2.4 リバイザの決定                                                                           | 42 |

|     | 4.2.5  | 階層表示           |           |     | <br> | <br> | • |     | • | • |   |   |   | 43 |
|-----|--------|----------------|-----------|-----|------|------|---|-----|---|---|---|---|---|----|
| 第5章 | 既存の    | ツールとの比         | 較         |     |      |      |   |     |   |   |   |   |   | 46 |
| 5.1 | JDT(Ja | va Developmer  | nt Tools) | • • | <br> | <br> | • |     | • |   |   |   |   | 46 |
|     | 5.1.1  | Call Hierarchy | /         |     | <br> | <br> | • |     | • |   |   |   |   | 46 |
|     | 5.1.2  | Type Hierarch  | у         |     | <br> | <br> | • | • • | • | • | • | • | • | 47 |
| 第6章 | まとめ    | と今後の課題         |           |     |      |      |   |     |   |   |   |   |   | 49 |
| 6.1 | まとめ    |                |           |     | <br> | <br> |   |     | • |   |   |   |   | 49 |
| 6.2 | 今後の    | 課題             |           |     | <br> | <br> | • |     | • |   |   |   |   | 49 |

# 図目次

| 2.1  | FigureEditor の図形を表すクラスの継承関係         | 12 |
|------|-------------------------------------|----|
| 2.2  | Shape クラスの実装                        | 12 |
| 2.3  | Circle クラスの実装                       | 13 |
| 2.4  | Rectangle クラスの実装                    | 13 |
| 2.5  | 再描画処理をアスペクトに分離した後の Shape クラスの実装     | 15 |
| 2.6  | 再描画処理をアスペクトに分離した後の Circle クラスの実装    | 15 |
| 2.7  | 再描画処理をアスペクトに分離した後の Rectangle クラス    |    |
|      | の実装                                 | 16 |
| 2.8  | 再描画処理を行う Repainter アスペクトの実装         | 16 |
| 2.9  | 再描画処理を行う ShapeRepainter リバイザの実装     | 17 |
| 2.10 | 再描画処理を行う CircleRepainter リバイザの実装    | 18 |
| 2.11 | 再描画処理を行う RectangleRepainter リバイザの実装 | 18 |
| 2.12 | 再描画処理を行う Repainter リバイザの実装          | 19 |
| 2.13 | 実行時間を計測する Timer リバイザの実装 .......     | 21 |
| 2.14 | アウトラインビュー                           | 22 |
| 2.15 | Visualizer ビュー                      | 23 |
| 2.16 | Visualizer Manu ビュー                 | 24 |
| 2.17 | Cross References ビュー                | 25 |
| 2.18 | Cross References ビュー                | 25 |
| 2.19 | Code Bubbles(論文 Code Bubbles より抜粋)  | 26 |
| 3.1  | ビューの切り替え                            | 28 |
| 3.2  | 織り込みを階層表示                           | 30 |
| 3.3  | 織り込みの優先順位を階層表示                      | 30 |
| 3.4  | エラーの検出.........................     | 31 |
| 3.5  | main メソッドを持つクラスを選択                  | 32 |
| 3.6  | VM 引数の入力                            | 33 |
| 4.1  | Eclipse アーキテクチャ                     | 35 |
| 4.2  | ワークベンチ                              | 36 |
| 4.3  | MANIFEST.MF                         | 37 |
| 4.4  | plugin.xml                          | 37 |

| 4.5  | マニフェストエディタ.................   | 38 |
|------|-------------------------------|----|
| 4.6  | ビューを構成する要素................... | 42 |
| 4.7  | @Reviserの有無を確認                | 43 |
| 4.8  | @Reviserの有無を確認                | 44 |
| 4.9  | 階層状にして表示                      | 44 |
| 4.10 | エラー表示                         | 45 |
| 5.1  | Call Hierarchy ビュー            | 46 |
| 5.2  | クラスの継承関係を表示するビュー              | 47 |
| 5.3  | クラスのメンバを表示するビュー               | 48 |

# 表目次

| 4.1 | Java エレメントの種類 |  |  |  |  |  |  |  |  |  |  | 41 |  |
|-----|---------------|--|--|--|--|--|--|--|--|--|--|----|--|
|     |               |  |  |  |  |  |  |  |  |  |  |    |  |

# 第1章 はじめに

今日、ソフトウェア開発を行う上で、オブジェクト指向技術は必要不可 欠である。オブジェクト指向言語により、ソフトウェアをモジュール化し、 関心事を分離する技術は十分に成功したと言える。しかし、より複雑で多 様化するアプリケーションに対しても、関心事の分離が達成されているか というと、決してそうとは言えない。分離できずに各ソースコードに散在 してしまう関心事がソースコードの質を劣化させてしまっている。そのよ うな例として、ロギング処理や図形エディタの再描画処理などが挙げられ る。このような関心事はプログラム全体に散在して互いにもつれあった状 態になってしまっている為、このような関心事が存在しているソースコー ドはモジュールとしての性質に欠けていると言える。このような関心事を 横断的関心事と呼ぶ。本来は同じ関心事に関連するコードは一箇所にまと めて編集を行える事が理想であるが、このような横断的関心事に対して 変更を行う際には、複数のモジュール間を横断的に編集しなければならな い。このような横断的関心事を別のモジュールにひとまとめにして扱うこ との出来る技術として、アスペクト指向がある。アスペクト指向を用いる と、横断的関心事をモジュールに分離出来る為、一箇所にまとめて編集を 行う事が出来る。

アスペクト指向言語の例として AspectJ が挙げられる。AspectJ はオブ ジェクト指向言語である Java 言語を拡張する事でアスペクト指向を実現 した言語である。AspectJ では、クラス内に散在している横断的関心事を、 アスペクトという新たな機構を用いて別のモジュールへと分離している。 しかし、AspectJ はクラスではモジュール化する事の出来ない横断的関心 事をアスペクトに分離する為、クラスとアスペクトを開発者が上手く使い 分ける必要が生じる。一方、同じ Java 言語の拡張で、アスペクト指向を実 現した GluonJ では、クラスとアスペクトと言った使い分けを行う必要が ない。GluonJ は Java に最小限の拡張を行う事でアスペクト指向を実現し ている為、横断的関心事もクラスで分離させる事が出来る。しかし、アス ペクト指向を用いて横断的関心事を別のモジュールへと分離させた場合、 分離させる前のソースコードからは横断的関心事に関するコードが完全に 消えてしまう為、分離させた横断的関心事がどこに適用されるかを、元の ソースコードの側から知る方法が存在しない。もしその情報を知りたい場 合、アスペクト指向を用いて分離させたモジュールのソースコードを実際 に読んで該当する箇所を調べる必要がある。これは大変労力のいる作業で あり、効率を悪くする原因となる。このような問題に対し、AspectJでの 開発を支援するツールとして AJDT(AspectJ Development Tools)が存在す る。しかし、AspectJ はクラスとアスペクトを使い分けてアスペクト指向 を実現している為、クラスのみでアスペクト指向を実現している GluonJ には上手く適用する事が出来ない。

そこで、本研究では GluonJ に適応する為の、プログラムの織り込み関係の情報を表示するアウトラインビューを Eclipse のプラグインとして開発した。プログラムの織り込みを行うモジュール単位であるメソッドを、織り込みが行われるメソッドをトップに、織り込みを行うメソッドの順序に従って階層的に表示を行う。横断的関心事をモジュールとしてまとめたクラスと、横断的関心事が分離させられたクラスとで、全く同じ情報を提供する点が AJDT とは異なっている。

本稿の残りは、次のような構成からなっている。第2章はアスペクト指向を用いたコードの具体例と、プログラムの織り込み関係を表示する為の 支援ツールの必要性を述べる。第3章では、本システムの設計、第4章で は、本システムのこれまでの実装、第5章では、既存のツールとの比較、 そして第6章でまとめを述べる。

# 第2章 織り込み関係を表示する ビューの提案

この章では、モジュール化出来ない横断的関心事の例を基に、アスペク ト指向言語による解決法を述べる。その上で、アスペクト指向言語開発を 支援するツールの例とその問題点について述べる。

### 2.1 アスペクト指向言語

オブジェクト指向言語により、ソフトウェアをモジュール化し、関心事 を分離する技術は十分に成功したと言える。しかし、より複雑で多様化す るアプリケーションに対しても関心事の分離が達成されているかというと 決してそうとは言えない。分離出来ずに各ソースコードに散在する関心事 が、ソースコードの質を劣化させていると言える。そのような例として、 ロギング処理や図形エディタの再描画処理などが挙げられる。関心事がプ ログラム全体に散在して互いにもつれあった状態になっている為、このよ うな関心事が存在しているソースコードはモジュールとしての性質に欠 けていると言える。このような関心事を横断的関心事と呼ぶ。アスペクト 指向言語とは、横断的関心事を別のモジュールにひとまとめにして扱うこ との出来る技術である。オブジェクト指向言語でもかなり高度なモジュー ル化を行うことが出来るが、モジュール同士のつなぎ換えを行おうとし た時、プログラムの随所を変更する必要が出てくる。これはモジュール同 士の結合の度合いが高いためである。アスペクト指向言語とは、モジュー ルの結合を緩め、再利用性を高めた技術と言える。以下に、オブジェクト 指向言語ではモジュール化する事が出来ない横断的関心事の具体例を挙 げる。

オブジェクト指向言語である Java を用いて、図形エディタを実装する 事を考える。丸や四角といった図形を表すクラスを用意する。図形クラス が持つ機能は、図形全てが持つ機能とその図形独自の機能とで大きく二 つに分かれる。このような場合、前者の機能を図形全般を表す親クラス Shape に持たせ、各図形クラスは Shape クラスを継承することで機能を共 有する。そして、各図形クラスで後者のような個別の機能を定義する。図

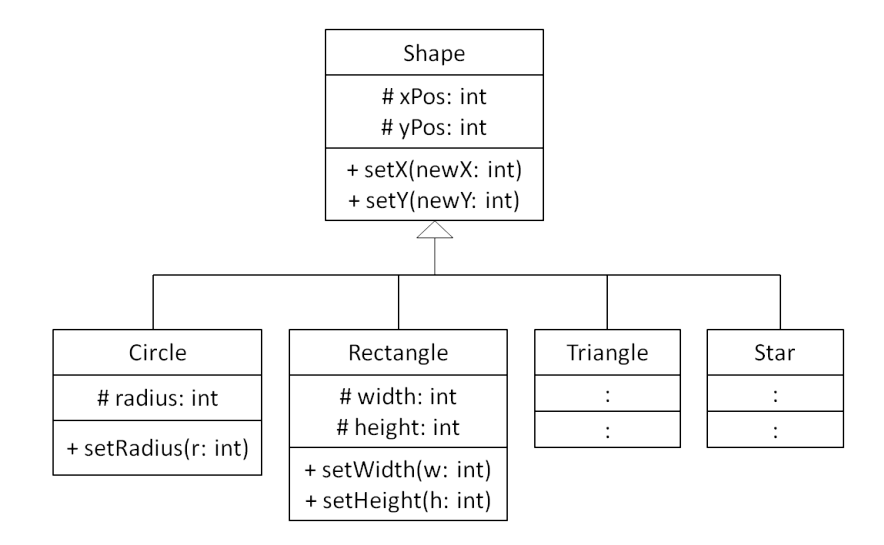

図 2.1: FigureEditor の図形を表すクラスの継承関係

形エディタで用いられる各種図形を表すために作成したクラスの継承関係 の例を図 2.1 に示した。

以下では、簡単のため図形を表すクラスは図 2.1 の中の Shape、Circle、 Rectangle クラスのみ存在するとして話を進める。図 2.2、図 2.3、図 2.4 に 各クラスのソースコードを示した。

```
public class Shape {
1
      protected int xPos, yPos; // エディタ上の位置
2
3
      public void setX(int newX){
4
         this.xPos = newX;
5
         Screen.repaint();
6
      }
7
8
      public void setY(int newY){
9
10
         this.yPos = newY;
         Screen.repaint();
11
      }
12
13
        . . .
  }
14
```

図 2.2: Shape クラスの実装

```
public class Circle extends Shape {
1
     protected int radius;
2
3
     public void setRadius(int r){
4
         this.radius = r;
5
         Screen.repaint();
6
     }
7
8
  }
9
```

図 2.3: Circle クラスの実装

```
public class Rectangle extends Shape {
1
        protected int width, height;
2
3
        public void setWidth(int w){
4
              this.width = w;
5
              Screen.repaint();
6
        }
7
8
        public void setHeight(int h){
9
              this.height = h;
10
              Screen.repaint();
11
        }
12
13
        public void regularize(int size){
14
              setWidth(size);
15
              setHeight(size);
16
        }
17
18
         . . .
  }
19
```

図 2.4: Rectangle クラスの実装

ユーザーが図形エディタ上でマウスを用いて各図形の大きさや位置を 変更した時、set メソッドが呼ばれてフィールドの値を変更する。しかし、 各図形オブジェクトのフィールドの値を変えただけでは、画面に表示され ている図形の形は変化しない。フィールドの値を変える度に、画面に対し て再描画処理を依頼して画面を更新しなければならない。その為、set メ ソッドではフィールドの値が変更される度に再描画を依頼する為の repaint メソッドを呼んでいる。

この repaint メソッドは、各図形クラスの様々な部分に散らばってしまっている。このようにモジュール間をまたがっている関心事を横断的関心事

と呼ぶ。横断的関心事が存在することによる問題として、次のような問題 が挙げられる。もし repaint メソッドの変更を行った場合、各図形クラス のソースコードから修正すべき部分を探索して変更するという大変労力の いる作業となってしまう。

以上のような問題を解決する為に横断的関心事を一つのモジュールにま とめて扱う為に考案されたのがアスペクト指向言語である。次節では、上 で述べられた問題を解決する為の手法を述べる。

### 2.2 AspectJ

アスペクト指向言語の例として AspectJ[7] を挙げる。AspectJ は Java 言語を拡張する事でアスペクト指向を実現した言語である。AspectJ 用のコンパイラである ajc によって、AspectJ プロジェクトのコンパイル時にはアスペクトとして記述したコードは Java プログラムに変換される。その為、通常の JVM で Java プログラムとして実行することが出来る。

AspectJではアスペクトと呼ばれる新しいモジュール単位を作成し、横断的関心事をモジュールにまとめる。まず、AspectJの機構について説明する。

• アスペクト

横断的関心事を一つにまとめた新しいモジュール単位。ポイントカットとアドバイスから構成される。

• ポイントカット

ジョインポイントの集合で、いつアドバイスを実行するかの指定を 行う。条件を定め、プログラム実行中に存在するジョインポイント を限定し、集合を作る。上の問題を解決する為の

ジョインポイント
 プログラノ 安行中で、マドドノフを強い

プログラム実行中で、アドバイスを織り込む事が可能な時を表す。 ポイントカットにより選択される。

• アドバイス

クラスでいうメソッドに相当する。ポイントカットで指定された時 に実行される処理。

● 織り込み

クラスやアスペクトをジョインポイントで結びつける処理の事。実 装によって、アドバイス本体をジョインポイントに埋め込む方法、 アドバイス本体を呼び出すコードを埋め込む方法などがある。 AspectJ では上記の機構を用いて横断的関心事をアスペクトというモジュールにまとめる。

#### 2.2.1 AspectJ によるモジュール化

この小節では、実際に AspectJ を用いて前節で述べた問題を解決する方法を紹介する。前節で述べた問題は、repaint メソッドが各図形クラスに散らばってしまい、その修正を行うのが難しいということであった。そこで、AspectJ を用いて再描画の処理を一つのアスペクトにまとめてみる。 それぞれの図形クラスは図 2.5、図 2.6、図 2.7の実装になる。

```
public class Shape {
1
      protected int xPos, yPos; // エディタ上の位置
2
3
      public void setX(int newX){
4
         this.xPos = newX;
5
         // Screen.repaint();
6
      }
7
8
      public void setY(int newY){
9
         this.yPos = newY;
10
         // Screen.repaint();
11
      }
12
13
        . . .
  }
14
```

図 2.5: 再描画処理をアスペクトに分離した後の Shape クラスの実装

```
public class Circle extends Shape {
1
     protected int radius;
2
3
     public void setRadius(int r){
4
         this.radius = r;
5
         // Screen.repaint();
6
     }
7
8
      . . .
  }
9
```

図 2.6: 再描画処理をアスペクトに分離した後の Circle クラスの実装

各図形クラスに関しては、問題となっていた再描画処理である repaint メソッドを全てコメントアウトしている。つまりこのままの状態では Fig-

```
public class Rectangle extends Shape {
1
      protected int width, height;
2
3
      public void setWidth(int w){
4
         this.width = w;
5
         // Screen.repaint();
6
      }
7
8
      public void setHeight(int h){
9
         this.height = h;
10
         // Screen.repaint();
11
      }
12
13
      public void regularize(int size){
14
         setWidth(size);
15
         setHeight(size);
16
      }
17
18
      . . .
  }
19
```

図 2.7: 再描画処理をアスペクトに分離した後の Rectangle クラスの実装

ureEditor に反映がされない。そこで、アスペクトを用いて再描画を行う べき部分に処理を織り込む。図 2.8 がその Repainter アスペクトである。

まず、処理を織り込むべき時を示すポイントカット setMethods を定義 している。図形を表すクラスは図形の情報を表すフィールドを持つ。保守 性を考えてアクセスレベルを protected にしているため、値を変更するに は必ず set メソッドを介す必要がある。つまり、再描画を行うタイミング である図形の情報に変更があった時というのは、set メソッドが呼ばれた 時である。そこで、ポイントカット setMethods では set メソッドが呼ばれ た時を指定している。

次にアドバイスの定義である。先ほど定義した setMethods ポイントカッ

```
1 aspect Repainter {
2    pointcut setMethods():
3        execution(void set*(..));
4
5    after():setMethods(){
6        Screen.repaint();
7    }
8 }
```

図 2.8: 再描画処理を行う Repainter アスペクトの実装

トを用いて、織り込みを行うタイミングを記述している。再描画処理の依頼は set メソッドによる値を変更する処理が終わった直後であって欲しい 為、after アドバイスを用いて、タイミングを指定している。そして、具体 的な処理の内容となる、Editor への再描画処理の依頼の為のコードである Screen.repaint()を記述している。

以上で、前節で述べた問題に対処する事が出来る。repaint メソッドに対 する変更が行われた場合は、Repainter アスペクトだけを編集すればよく なる為、問題となっていた横断的関心事を一つのモジュールにまとめるこ とが出来た。

### 2.3 GluonJ

アスペクト指向言語のもう一つの例として GluonJ[2,3]を挙げる。GluonJ はオブジェクト指向言語である Java に最小限の拡張を加えてアスペクト 指向を実現したアスペクト指向言語である。

AspectJでは、オブジェクト指向でのモジュール化はクラスを使い、オ ブジェクト指向ではモジュール化することが出来ない横断的関心事に対し て、アスペクトという機構でモジュール化をしている。

一方、GluonJではオブジェクト指向ではモジュール化することが出来 ない横断的関心事に対しても、クラスを用いてモジュール化する事が出来 る。織り込みを行うクラスに対しては、@Reviser というアノテーション を付ける事で織り込みを行うクラスであることを指定する。このクラスを リバイザ (reviser) と呼ぶ。リバイザはどのクラスに織り込みを行うかを指 定する為に織り込みを行うクラスを継承して作成する。

```
@Reviser
1
  protected class ShapeRepainter extends Shape{
2
3
      public void setX(int newX){
4
         super.setX(newX);
5
         Screen.repaint();
6
      }
7
8
      public void setY(int newY){
9
         super.setY(newY);
10
         Screen.repaint();
11
      }
12
  }
13
```

図 2.9: 再描画処理を行う ShapeRepainter リバイザの実装

第2章 織り込み関係を表示するビューの提案

```
1 @Reviser
2 protected class CircleRepainter extends Circle{
3
4 public void setRadius(int r){
5 super.setRadius(r);
6 Screen.repaint();
7 }
8 }
```

図 2.10: 再描画処理を行う CircleRepainter リバイザの実装

```
@Reviser
1
  protected class RectangleRepainter extends Rectangle{
2
3
      public void setWidth(int w){
4
         super.setWidth(w);
5
         Screen.repaint();
6
      }
7
8
      public void setHeight(int h){
9
         super.setHeight(h);
10
         Screen.repaint();
11
      }
12
  }
13
```

図 2.11: 再描画処理を行う Rectangle Repainter リバイザの実装

図 2.9、図 2.10、図 2.11 に GluonJ のリバイザを用いて、先ほどの repaint メソッドを別のモジュールに分けた場合のコードを示した。ただし、Shape、 Circle、Rectangle クラスは図 2.5、図 2.6、図 2.7 と同じの為省略している。

リバイザを作成した後、織り込みを行いたいメソッドをオーバライド してメソッドを定義する。この例では元のsetメソッドである値の変更を 行った後、再描画処理を依頼したい。その為、superで織り込む前のメソッ ドを呼んだ後、再描画処理を依頼する repaint メソッドを呼んでいる。こ れにより、setメソッドが呼ばれた時に repaint メソッドを呼ぶよう織り込 む事が出来る。

ただし、上の例では織り込みを行いたいクラスに対し、一つのリバイザ を定義している為、クラスが増えるとその分作成するファイルも増えてし まう。さらに言えば、問題であった repaint メソッドが一つのモジュール にまとめられていない為、モジュール化出来たとは言えない。これに対応 する為、GluonJ ではリバイザをグループ化する事を可能にしている。グ ループ化した場合のソースコードは図 2.12 になる。

```
@Reviser
1
   public class Repainter{
2
3
      @Reviser
4
      protected class ShapeRepainter extends Shape{
5
6
          public void setX(int newX){
7
             super.setX(newX);
8
             Screen.repaint();
9
          }
10
11
         public void setY(int newY){
12
             super.setY(newY);
13
             Screen.repaint();
14
          }
15
      }
16
17
      @Reviser
18
      protected class CircleRepainter extends Circle{
19
20
          public void setRadius(int r){
21
             super.setRadius(r);
22
23
             Screen.repaint();
          }
24
      }
25
26
27
      @Reviser
28
      protected class RectangleRepainter extends Rectangle{
29
30
          public void setWidth(int w){
31
             super.setWidth(w);
32
             Screen.repaint();
33
          }
34
35
          public void setHeight(int h){
36
             super.setHeight(h);
37
             Screen.repaint();
38
          }
39
      }
40
41
  }
```

図 2.12: 再描画処理を行う Repainter リバイザの実装

リバイザをインナークラスとして定義する事で、一つのリバイザにグ ループ化する事が可能である。ただし、グループ化を行う時、インナーク ラスは static である必要がある。これにより、repaint メソッドという横断 的関心事を一つのモジュールにまとめ、問題を解決する事が出来た。

#### 2.3.1 複数の織り込みに対する処理

GluonJでは、同じクラスに対して複数の織り込みが行われる場合を想定 して、@Require というアノテーションを定義している。@Require はリバ イザ同士の優先順位を決定する為のアノテーションである。例えば、先ほ どの例で set メソッドの実行時間を測りたいとする。この時、新たに Timer リバイザを図 2.13 のように定義する。

set メソッドの時間計測は、repaint メソッドも含めて計測を行いたい。 その為、織り込みの順番は Repainter リバイザを適用してから Timer リバ イザを適用するという順番が重要になってくる。この織り込みの重なりが あった時の順番を決める方法として、2 行目の@Require アノテーション が存在する。@Require は配列の引数を取り、自分より前に適用するリバ イザを指定する事が出来る。逆に、二つ以上のリバイザを織り込む際、@ Require で互いに適用する順番が定義されていない場合は実行時にエラー が発生する。

#### 2.4 開発支援ツールの必要性

前節では横断的関心事をアスペクト指向言語を用いてモジュール化する 方法を述べた。さらに、応用例として織り込みが複数存在する場合の対処 法にまで話を進めた。アスペクト指向言語により、横断的関心事を別の機 構を用いてモジュール化するが可能になった。しかし、織り込みが行われ る側では横断的関心事がどこに織り込まれるかという情報は全く記述さ れない。また、織り込みを行う側も、他に別の織り込みが行われるかどう かを知ることが出来ない。その為、実行時にコードの中のどの箇所に織り 込みが行われるかを知ることが出来ない。織り込みに関する情報を得るに は、プロジェクト内の関係のあるソースコードを自分で読んで把握する必 要がある。これはプログラマにとって大変労力のいる作業であり、作業効 率を低下させる原因となる。その為、このような開発を支援するツールが 必要不可欠であると言うのが一般的な見解である。その為、GluonJにお いても開発を支援するツールが必要不可欠となる。

```
@Reviser
1
   @Require({Repainter.class})
2
   public class Timer{
3
4
      @Reviser
5
      protected class ShapeTimer extends Shape{
6
7
         public void setX(int newX){
8
             double beforeTime = System.nanoTime();
9
             super.setX(newX);
10
             double afterTime = System.nanoTime();
11
             // 実行時間の取得
12
             double execTime = afterTime - beforeTime;
13
             System.out.println(''setX:'' + execTime);
14
         }
15
16
         public void setY(int newY){
17
18
             . . .
         }
19
      }
20
21
      @Reviser
22
      protected class CircleTimer extends Circle{
23
24
         public void setRadius(int r){
25
26
             . . .
27
         }
      }
28
29
30
      @Reviser
      protected class RectangleRepainter extends Rectangle{
31
32
         . . .
      }
33
   }
34
```

図 2.13: 実行時間を計測する Timer リバイザの実装

#### 2.5 関連研究: AJDT(AspectJ Development Tools)

AJDT(AspectJ Development Tools)[4]はAspectJ開発を支援する為のEclipse のプラグインである。Eclipseは統合開発環境の一つでオープンソースの ソフトウェアである。AJDTにはAspectJ開発を支援する為のツールが多 数用意されている。

Eclipse とは

Eclipse[6] は統合開発環境 (IDE:Integrated Development Environment) の 一つである。統合開発環境とは、プロジェクト管理機能やエディタ、デバッ ガなど、アプリケーション開発に必要な機能を備えたソフトウェアのこと である。アプリケーション開発において、統合開発環境は開発にかかる労 力を大幅に削減する事が出来る重要な要素である。Eclipse の詳細は第4 章で述べる。

2.5.1 AJDT の提供するツール

この小節では AJDT が提供する、織り込み関係を表示する為のツールを 紹介する。

#### Outline

アウトラインビューでは現在アクティブになっているファイルの内容を 表示する。アウトラインビューはポイントカット名、アドバイスの種類が 列挙されるだけの為、どのアドバイスでどのポイントカットが利用されて いるかなどの情報を知ることが出来ない。

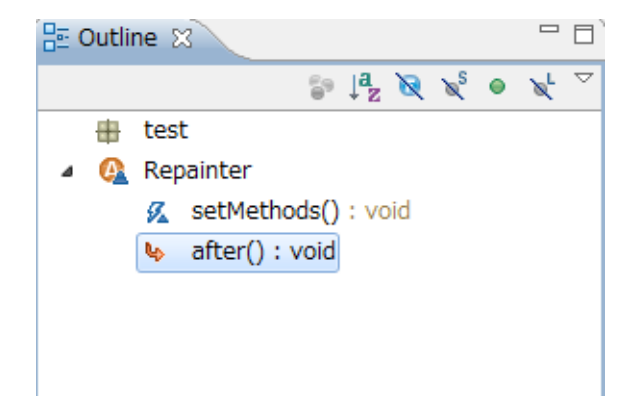

図 2.14: アウトラインビュー

#### Visualizer

Visualiser ビューは、パッケージエクスプローラでパッケージを選択し た時、そのパッケージ内にあるファイルに対してのアスペクトの影響が表 示されるようになっている。クラスごとに縦の棒グラフが表示され、内部 に横方向に色のついた線が入っている。縦方向はソースコードの相対的な 長さを表し、色のついた横線が入っている場所はソースコードでアドバイ スが実行される箇所を表している。異なるアスペクトは色の違いで区別さ れ、どのアスペクトのアドバイスも実行されない場合はクラス内の要素は 黒色表示となる。クラス内の横線をクリックする事で、ソースコード内の 該当する行へとジャンプすることが可能である。

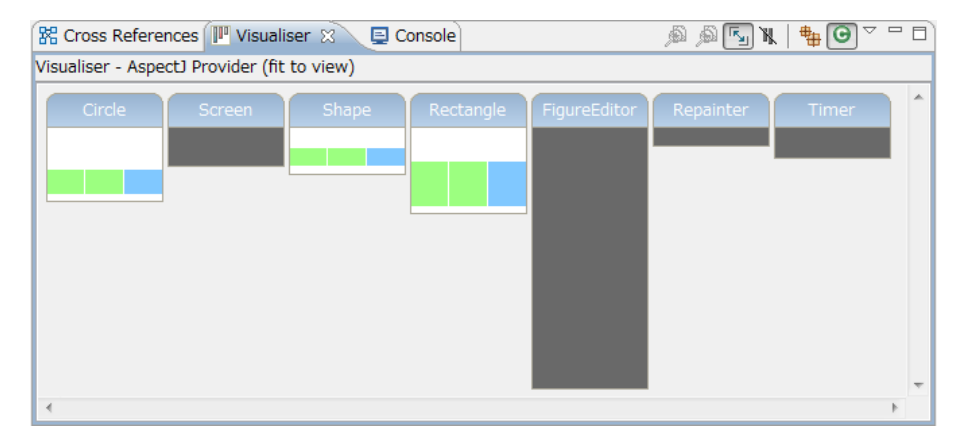

図 2.15: Visualizer ビュー

また、Visualizer Manu ビューを開くことで、Visualizer ビューに反映さ せるアスペクトを指定する事が出来る。アスペクトのチェックを外すと、 Visualizer ビューから指定のアスペクトが表示されなくなる。

このビューにより、アスペクトが全体としてどの箇所にどのアスペクト が織り込まれるかという全体像は把握出来るが、織り込み関係の重なりを 表示する方法は存在しない為、織り込み関係の情報が欲しい場合にはエ ディタにジャンプし、該当する箇所を読まなければならない。

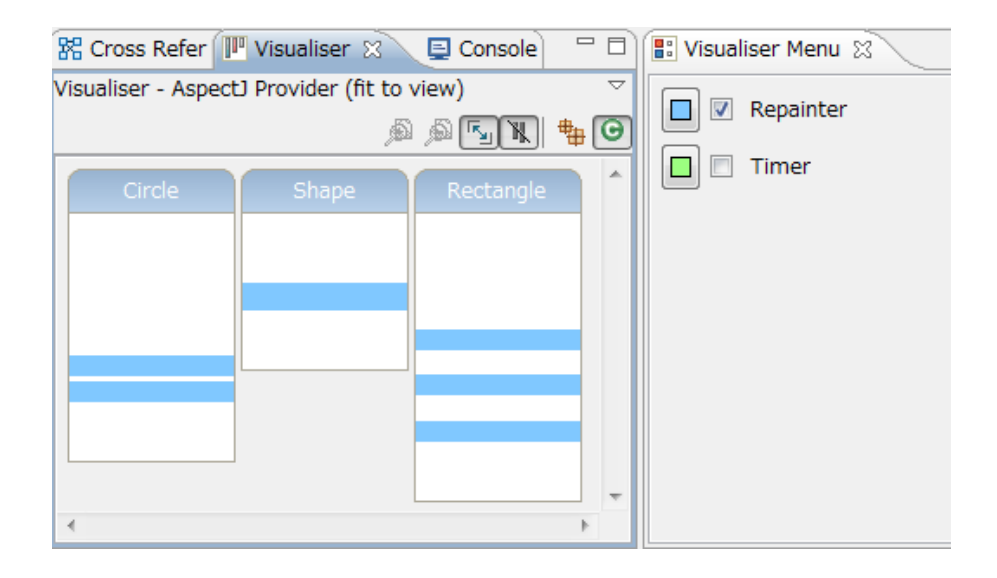

図 2.16: Visualizer Manu ビュー

#### **Cross References**

Cross References ビューはアウトラインビューと同様に、現在アクティブ になっているファイルの内容を表示する。Cross-References ビューでは、ア スペクト側と織り込みが行われるクラス側の双方からお互いの情報を知る ことが出来る。例えば、Repainter アスペクトに対応する Cross References ビューは図 2.17 のようになる。

Repainter アスペクト側からは、アスペクトを織り込む先のメソッドを 列挙している。また、表示されている要素をクリックすると該当するク ラスのエディタを開き、該当する行へとジャンプする事が出来る。例えば 図 2.17 の一番上の要素である Shape.setX(int)をクリックすると、Shape ク ラスの sexX メソッドを定義している箇所にジャンプし、Cross References ビューは図 2.18 の様に変化する。これにより Shape クラスに織り込まれ るアスペクトの情報を得る事が出来る。

以上のように、織り込みを行う側と織り込みが行われる側の双方から、 お互いの情報を知る事が出来る。しかし、図 2.18 のように、同じ箇所に 複数のアスペクトが織り込まれる場合、その優先順位を表示する事が出来 ない。

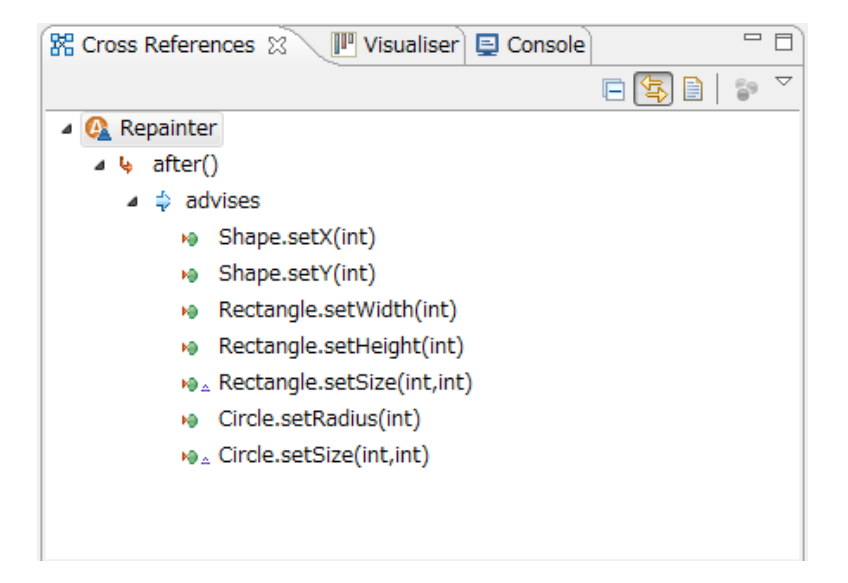

図 2.17: Cross References ビュー

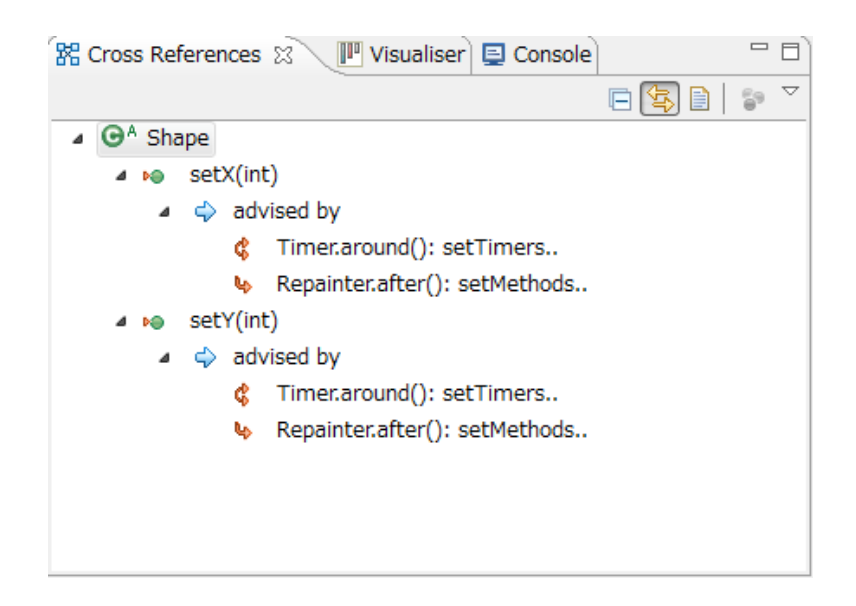

図 2.18: Cross References ビュー

#### 2.5.2 AJDT の提供するツールの問題点

これまで、AJDT が提供するツールについて述べてきた。しかしこれら のツールの手法では GluonJ に対応するアウトラインビューを表示する事が 出来ない。本研究では、織り込みの重なりを重視したアウトラインビュー を提案する。

### 2.6 関連研究: Code Bubbles

プログラマは 60~90%の時間をコードや他のソースを読むのに費やし ている。また、従来の IDE ではファイルを基準として様々なビューを提供 している。この為、自分の探しているワーキングセットや、関連するコー ドを探す為に相互作用のあるファイルを開き、スクロールして該当する場 所探す。という行為を繰り返し行う必要がある。

CodeBubbles[1]では、この様な問題に対処するためにファイルを基準と せず、関連のあるコードのみを bubble という新しい構造として提供する IDE を提案している。CodeBubbles での開発画面は図 2.19 の様になって いる。

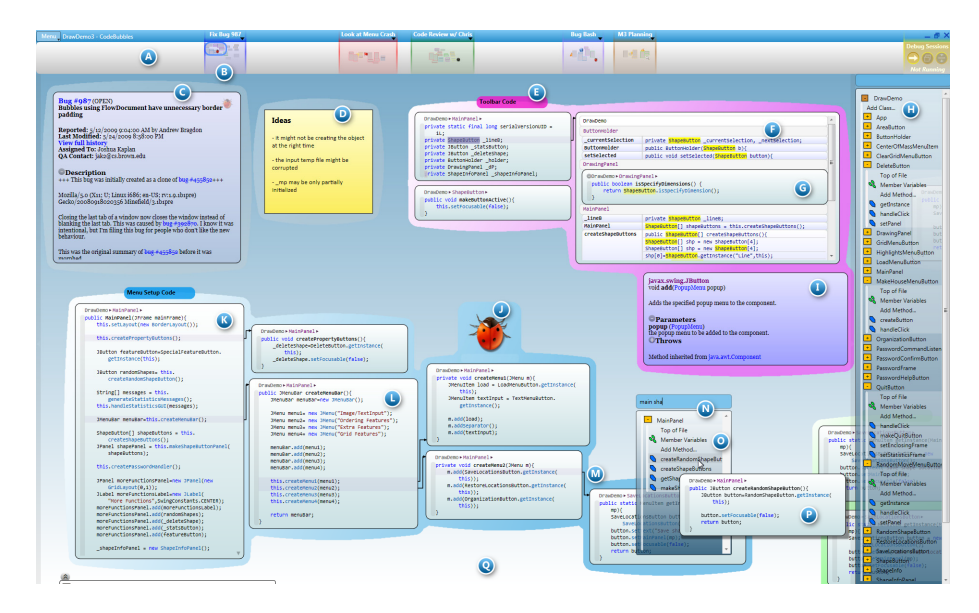

図 2.19: Code Bubbles(論文 Code Bubbles より抜粋)

編集を行いたいメソッドの内容のみを bubble で表示しているのが図 2.19 の K の部分である。また、その中で呼び出しを行なっているメソッドの コードを更に開いているのが図 2.19 の L の部分となっている。必要な情 報のみを bubble として表示し、関連のある bubble は矢印で繋いで一体化 させている。これにより、求めているコードを探す手間が無くなり、関係 の無いコードを読んで混乱するといった状況にも陥らなくなる。さらに、 画面がいっぱいになった場合、図 2.19 の A の部分の bird's eye ビューを使 用する事が出来る。bird's eye ビューでは、現在行っている作業スペース を保存したまま、別の作業スペースを開くことが出来る。

#### 2.6.1 本研究との関連

Code Bubbles ではファイルを基準とする事無く、関連のあるコードの記述のみを bublles で提供している。ファイル内の情報だけでなく、関連のあるメソッドの情報を提供すると言う点が類似していると考えられる。

# 第3章 設計

本研究では、アスペクト指向言語である GluonJ に対応したアウトラ インビューの設計と実装を行った。この章では本システムの設計につい て述べる。本システムは Java 開発を支援する為のツールである JDT(Java Development Tools)の拡張を行う事で実現している。既存のアウトライン ビューのメニューバーにボタンを追加し、そのボタンを押すことでビュー の表示の切り替えを行う。

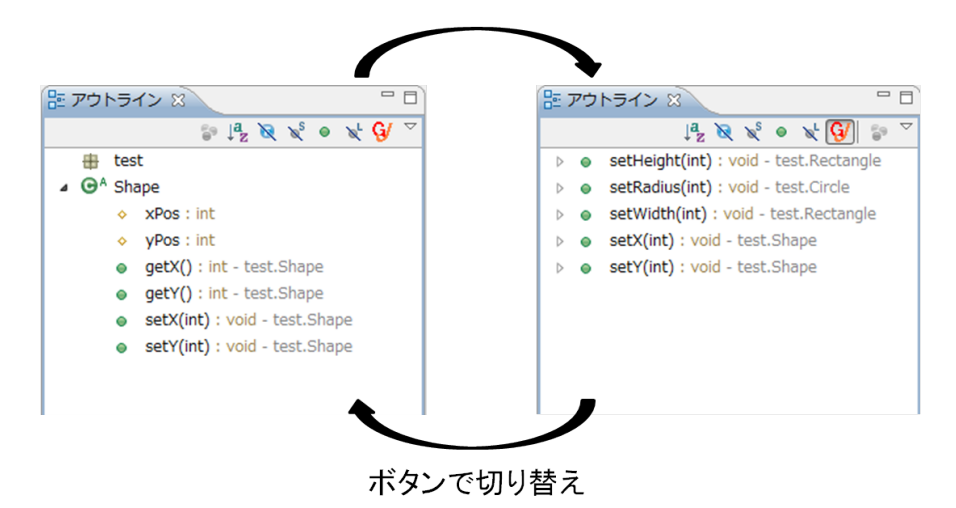

図 3.1: ビューの切り替え

次節では、本システムのアウトラインビューの特徴について詳しく述 べる。

### 3.1 特徴

本システムである GluonJ に対応したアウトラインビューの大きな特徴 として、以下の二つが挙げられる。

#### • 対称性

前章で述べたように、GluonJはクラスのみでアスペクト指向を実現 している。区別の為に織り込みを行う側をリバイザと呼んでいるが、 リバイザもクラスである。第2.4節で述べたCross-References ビュー では、織り込みが行われるクラスと、織り込みを行うアスペクトと で別の階層表示をしている。本システムでは、織り込みを行うリバ イザと、織り込みが行われるクラスとで、表示が一切変わる事が無 い、全く同じビューを表示させる。

織り込みを行うリバイザ同士の重なりを表示

複数のリバイザが一つのクラスを対象に織り込みを行った場合、織 り込みを行うリバイザが、どのような順序で織り込まれるのかとい う優先順位が重要になる。本システムでは、優先順位を階層状にし て表示を行う。

#### 3.1.1 統一されたアウトラインビュー

本システムでは、織り込みを行うリバイザと織り込みが行われるクラス とで、表示方法を変えず、全く同じ表示をする。

第2.4節で挙げた FigureEditor を、再び例に挙げる。Circle クラス、Rectangle クラスのそれぞれの set メソッドの中で呼ばれていた repaint メソッ ドを Repainter リバイザで別のモジュールへとまとめている。これにより、 repaint メソッドが各図形クラスに散らばる事無く、一つのリバイザにまと める事が出来た。しかし一方で、各図形クラスからは repaint メソッドが 消えた為、repaint メソッドが呼ばれる事を知る事が出来ない。これを回避 するため、リバイザによってプログラムが織り込まれるメソッドを階層に して表示する機能を加えた。

親となるメソッドが織り込み元となる、各図形クラスの set メソッド。 子になっているメソッドが、リバイザによって織り込みを行う Repainter の set メソッドとなっている。このアウトラインビューを確認することで、 各図形クラスのどのメソッドに織り込みが行われるかを知ることが出来 る。一方で、リバイザ側からも全く同じ表示を行う事で、織り込みを行う リバイザと織り込みが行われるクラスとで表示方法が変わる事がなく、統 ーされたアウトラインビューを実現している。

| וליק | トライン 🛛 🥄 📲 💐 🖉 👻 🕼 🏷 🖓 🗇                                             |
|------|----------------------------------------------------------------------|
| •    | <pre>setHeight(int) : void - test.Rectangle</pre>                    |
|      | setHeight(int) : void - test.Repainter.RectangleRepainter            |
| •    | setRadius(int) : void - test.Circle                                  |
| •    | <pre>setWidth(int) : void - test.Rectangle</pre>                     |
|      | setWidth(int) : void - test.Repainter.RectangleRepainter             |
| •    | setX(int) : void - test.Shape                                        |
| •    | setY(int) : void - test.Shape                                        |
|      | <ul> <li>setY(int) : void - test.Repainter.ShapeRepainter</li> </ul> |
|      |                                                                      |
|      |                                                                      |
|      |                                                                      |
|      | ال <sup>ب</sup><br>•<br>•                                            |

図 3.2: 織り込みを階層表示

#### **3.1.2** 優先順位を階層表示

織り込みを行うリバイザが複数存在した場合を考える。リバイザが複数 存在した場合、それぞれのリバイザを適用する順序が重要になってくる。 この優先順位の情報をアウトラインビューで提供を行う為に、適用する順 序にしたがって階層表示を行う機能を加えた。

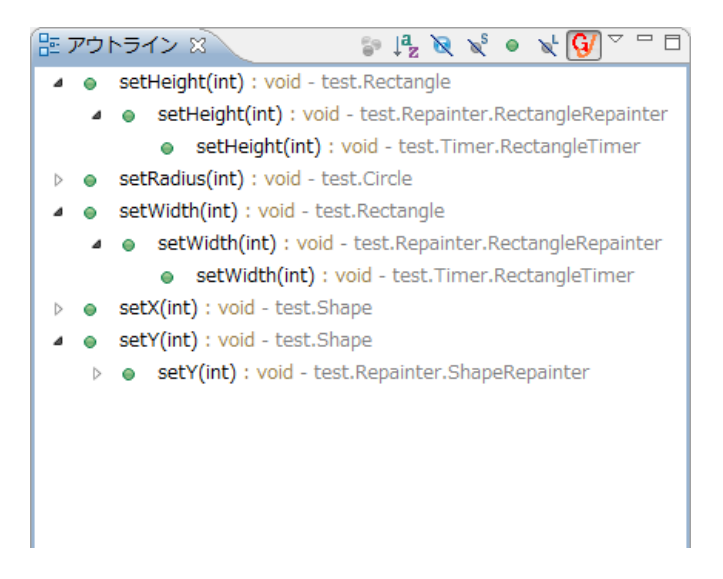

#### 図 3.3: 織り込みの優先順位を階層表示

第 2.3 節で述べた例を挙げると、Timer リバイザによる set メソッドは、 Repainter リバイザよりも後に織り込みを行うよう@Require で定義してい る。その為、set メソッドが上書きされる順番を表示する為に、一番上の 階層が各図形クラスの set メソッド、次の子が Repainter リバイザの set メ ソッド、次の子が Timer リバイザの set メソッドという階層を作成して表 示を行う。これにより、それぞれのリバイザを適用する順序がアウトライ ンビューから知ることが出来るようになる。

また、仮に Timer リバイザと Repainter リバイザとの優先順位が決めら れていない場合は、各図形クラスの set メソッドの子にそれぞれのリバイ ザの set メソッドを子にし、優先順位が定められていないということを明 示する。

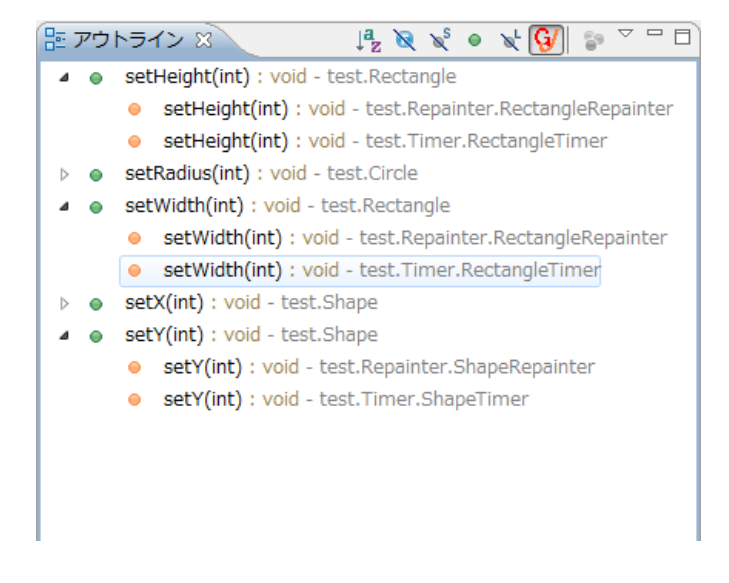

図 3.4: エラーの検出

さらに、それぞれのリバイザのメソッドのアイコンの色を変えること で、色の変わったリバイザの優先順位が定められていないと言う事を強調 する。これにより、実行するよりも前に、コーディング中にエラーを知る ことが出来る。

3.1.3 表示時のサポート

第 3.1.1 節、第 3.1.2 節で、アウトラインビューの概要について説明をした。この小節ではそのアウトラインビューを提供する前のサポートについて説明する。

リバイザは、プログラムが実行される際に織り込みを行うかどうかが 決められる。プログラムの実行時にリバイザが織り込まれるかどうかは、 main メソッドを持つクラスを実行する際の VM 引数で指定する必要があ る為だ。すなわち、リバイザによって織り込みが行われるかどうかは、実 行する際のVM引数によって変わって来る。その為、アウトラインビューを提供する前の段階として、mainメソッドを持ったプログラムを実行するクラスのVM引数の設定を行わなければならない。

よって、まず最初に、プログラムを実行する為の main メソッドのクラ スをリストアップし、実行するクラスを選択する為のダイアログが開かれ る。図 3.5 では Screen クラスのみが挙げられているが、これはプロジェク ト内に main メソッドを持つクラスが Screen クラスのみである為である。 プロジェクト内に main メソッドを持つクラスが複数存在した時は、リス トの中から実行するクラスを選択する。

| ⇒ mainクラスの選択                    |    |       |
|---------------------------------|----|-------|
| 実行するクラスを選択してください                |    |       |
|                                 |    |       |
| G Screen - test - testGraphics/ |    |       |
|                                 |    |       |
|                                 |    |       |
|                                 |    |       |
|                                 |    |       |
|                                 |    |       |
|                                 |    |       |
|                                 |    |       |
|                                 |    |       |
|                                 |    |       |
|                                 |    |       |
|                                 |    |       |
| ?                               | ОК | キャンセル |
|                                 |    |       |

図 3.5: main メソッドを持つクラスを選択

実行するクラスを選択した後は実行する際のVM引数の設定を行う為のダイアログが開かれる。図3.6がそのダイアログである。ここに、実行する際に適用するリバイザを入力する。入力の際はパッケージ名.クラス名というように、パッケージ名から入力を行う。複数のリバイザを選択したい場合はコンマで区切って入力する。今回の例では、Repainterリバイザと Timer リバイザを引数に持たせている。

VM 引数の入力を完了すると、VM 引数で入力したリバイザを基に、適用する順序を決定し、アウトラインビューに表示を行う。

|          | ×              |
|----------|----------------|
| assName) |                |
|          |                |
|          |                |
|          |                |
| ОК       | キャンセル          |
|          | assName)<br>OK |

#### 図 3.6: VM 引数の入力

### 3.2 その他のサポート

これまで、本システムの設計について述べてきた。この節では本システ ムの細かいサポートについて紹介する。

要素をクリックすると該当するクラスへとジャンプ

本システムでは、さまざまなクラスのメソッドを要素として階層表 示を行っている。よって、ある要素の詳しい情報を知りたい時には、 そのメソッドを定義しているクラスをエディタで開き、さらにメソッ ドを定義している行を探す必要がある。本システムはこれに対応し ている。要素をクリックした際に、そのメソッドを定義しているク ラスをエディタで開き、該当する行へとジャンプする事が出来る。

リバイザの追加がされた際の、ビューの更新

本システムではプロジェクト内のクラスを全て監視している為、新 たなリバイザが定義されると、もしそのリバイザが実行するクラス に関連があった場合は、即座にビューを更新するようにしている。

## 第4章 実装

本研究の実装は Eclipse の JDT を拡張することで行った。本章では、まず Eclipse プラグイン開発を行う際に必要な基礎知識を述べ、その後に本システムの実装方法について述べる。

### 4.1 Eclipseの拡張

Eclipse は Java の統合開発環境として有名であるが、Java の統合開発環境としての機能は、Java 開発支援ツールである JDT によって提供されている。Eclipse はプラグインによる拡張が可能であり、JDT もプラグインの一つである。JDT は Eclipse の提供している拡張ポイントに接続することにより実現されている。[8,9]

Eclipse には、プラグインの開発用の機能として PDE(Plugin Development Environment) が標準で含まれている。PDE を用いることにより、プラグイン開発を行う為に必要なファイルの管理や、拡張ポイントの管理などを容易に行う事が出来る。本研究も PDE を用いて実装を行った。拡張ポイントの詳細は後述する。

#### **4.1.1 Eclipse** のアーキテクチャ

Eclipse は本来は様々な開発ツールの為の統合プラットフォームを提供 する事を目的としている。プラグインのアーキテクチャを図 4.1 に示した。

図 4.1 の内、Eclipse のプラグイン・アーキテクチャの核をなすのが最下層に位置している OSGi ランタイムである。この OSGi をプラグインの管理の為に用いている。そして、OSGi の上位に配置されているコンポーネントは全てプラグインとして提供されている。この為、Eclipse はとても高い拡張性を提供し、Java 以外の多様な言語への対応を可能にしている。

| Help | Update | Text | IDE<br>Text | DE<br>ext Compare Debug |  | Search | Team/<br>CVS |
|------|--------|------|-------------|-------------------------|--|--------|--------------|
|      |        |      | IDE         |                         |  |        |              |
|      | UI(C   |      |             |                         |  |        |              |
|      |        | Reso | urces       |                         |  |        |              |
|      |        |      |             |                         |  |        |              |
|      |        |      |             |                         |  |        |              |

#### 図 4.1: Eclipse アーキテクチャ

#### 4.1.2 ワークベンチ

Eclipse ではユーザーが作業する為のユーザーインターフェース全般の 事をワークベンチと呼ぶ。ワークベンチは図 4.2 のような構成になってい る。ここでは、ワークベンチの構成とその要素の役割を述べる。

• ワークベンチウィンドウ

Eclipse のウィンドウ。通常は1つのワークベンチに対し、1つのワー クベンチウィンドウが開かれるが、1つのワークベンチが複数のワー クベンチウィンドウを開くことも可能である。

• ワークベンチページ

ワークベンチ上で開いているパースペクティブ毎に一つのページが対応する。このページに複数のビューやエディタを含むことが出来る。

• パースペクティブ

ビューやウィンドウのレイアウトなどをセットにして、特定の用途 をサポートする為のもの。

・ビュー

開発者にとって有益な情報を提供する役割を果たす。1つのワーク ベンチで同じビューを開くことは出来ない。 第4章 実装

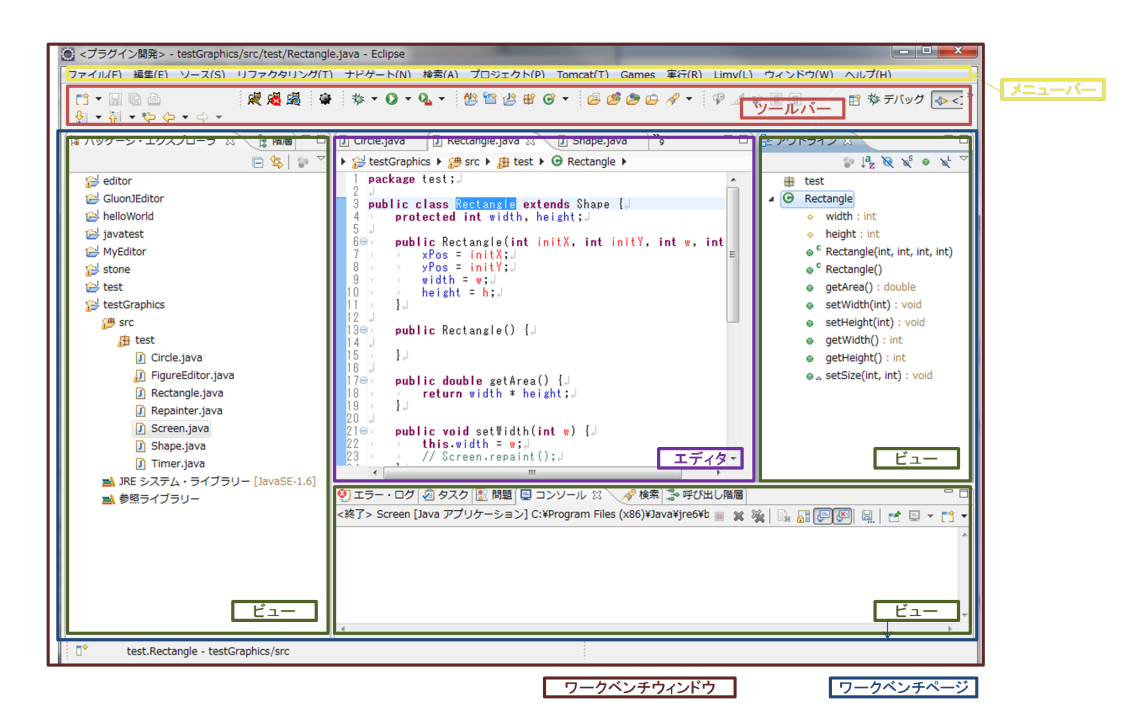

図 4.2: **ワー**クベンチ

• エディタ

ファイルの編集を行う場所。ビューとは違い、1つのワークベンチ で複数のエディタを開くことが出来る。1つのファイルに対して複 数のエディタを開くことも可能である。

#### **4.1.3 PDE**(**Plugin Development Environment**)

PDE は Eclipse に標準で含まれているプラグイン開発用の機能である。 新しいプラグイン開発を行う際には、最初にマニフェストファイルと呼ば れるファイルを作成しなければならない。マニフェストファイルは MAN-IFEST.MF と pulagin.xml という名前のファイルであり、この二つのファイ ルにプラグインの詳細を記述する。これらの二つのファイルの管理を容易 に行う為に用意されているのが PDE である。例として、Eclipse プラグイン のテンプレートとなっている「HelloWorld」プラグインの MANIFEST.MF と plugin.xml を図 4.3 と図 4.4 に示す。

Manifest-Version: 1.0 1 Bundle-ManifestVersion: 2 2 Bundle-Name: HelloWorld 3 Bundle-SymbolicName: helloWorld; singleton:=true 4 Bundle-Version: 1.0.0.qualifier 5 Bundle-Activator: helloworld.Activator 6 Require-Bundle: org.eclipse.ui, 7 org.eclipse.core.runtime 8 Bundle-ActivationPolicy: lazy 9 Bundle-RequiredExecutionEnvironment: JavaSE-1.6 10

```
図 4.3: MANIFEST.MF
```

```
<?xml version="1.0" encoding="UTF-8"?>
1
   <?eclipse version="3.4"?>
2
   <plugin>
3
4
      <extension
5
            point="org.eclipse.ui.actionSets">
6
         <actionSet
7
               label="サンプルのアクション・セット"
8
               visible="true"
9
               id="helloWorld.actionSet">
10
            <menu
11
                  label="サンプル・メニュー(&M)"
12
                  id="sampleMenu">
13
               <separator
14
                     name="sampleGroup">
15
16
               </separator>
            </menu>
17
            <action
18
                  label="サンプル・アクション(&S)"
19
                  icon="icons/sample.gif"
20
                  class="helloworld.actions.SampleAction"
21
                  tooltip="Hello, Eclipse world"
22
                  menubarPath="sampleMenu/sampleGroup"
23
                  toolbarPath="sampleGroup"
24
                  id="helloworld.actions.SampleAction">
25
            </action>
26
         </actionSet>
27
      </extension>
28
29
   </plugin>
30
```

MANIFEST.MF はプラグインの ID や名称、他のプラグインとの依存関 係、実行環境などを記述するファイルである。plugin.xml はプラグインの 拡張や拡張ポイントの定義などを記述するファイルである。PDE はこれら のファイルの編集を容易に行う為に、マニフェストエディタというエディ タを提供している。マニフェストエディタを図 4.5 に示す。

|                                   |                      |                                           | <b>v</b> 🛪 🗸                                                                                                    |
|-----------------------------------|----------------------|-------------------------------------------|----------------------------------------------------------------------------------------------------|
| 一般情報                              |                      |                                           | プラグイン・コンテンツ                                                                                                    |
| このセクションでは、このプ                     | ラグインについての一般情報を説      | 明します。                                     | プラグイン・コンテンツは、次の 2 つのセクションから構成されていま                                                                                                    |
| ID:                               | helloWorld           |                                           | Ţ.                                                                                                    |
| バージョン:                            | 1.0.0.qualifier      |                                           | 盛春四日本:コンパイルおよび実行のためにこのプラグインのクラスパ<br>スで必要わすべてのプラグインをいてもします。                                                                                                    |
| 名前:                               | HelloWorld           |                                           | べこのまなすべてのブラグインのランタイルを構成するライブラリーを                                                                                                    |
| プロバイダー:                           |                      |                                           | UZPLET.                                                                                                    |
| プラットフォーム・フィルター                    | -:                   |                                           | 位進 / 位進ポノいた、コンニンの/                                                                                                    |
| <u>アクティベーター:</u>                  | helloworld.Activator | 参照                                        |                                                                                                    |
| ▼ クラスのいずれかがロード                    | されたときに、このプラグインを      | 活動化する                                     | このプラグインの拡張または拡張ポイントを定義します。                                                                                                    |
| ☑ このプラグインはシングル                    | ·トン                  |                                           | 拡張: このプラグインがプラットフォームに対して行うコントリ<br>ビューションを宣言します。                                                                                                    |
| 実行環境                              |                      |                                           | 並 <u>現ポイント</u> : このブラグインがブラットフォームに追加する新規機<br>能ポイントを宣言します。                                                                                                    |
| このフラジインの実行に必要                     | は取扱実行環境を指定しより。       |                                           |                                                                                                    |
| ➡ JavaSE-1.6                      |                      | 追加                                        | テスト                                                                                                    |
|                                   |                      |                                           |                                                                                                    |
|                                   |                      | 除去                                        | 別の Eclipse アプリケーションを起動してこのプラグインをテストします:                                                                                                    |
|                                   |                      | 除去<br>上へ                                  | 別の Eclipse アプリケーションを起動してこのプラグインをテストします:<br>〇 <u>Eclipse アプリケーションの起動</u>                                                                                                    |
|                                   |                      | 法判       上へ       下へ                      | 別の Eclipse アプリケーションを起動してこのプラクインをテストします:<br>② Eclipse アプリケーションの起動<br>挙 Eclipse アプリケーションをデバッグ・モードで起動                                                                                                    |
| IRE の関連付けを構成                      |                      | <ul><li>法</li><li>上へ</li><li>下へ</li></ul> | 別の Eclipse アプリケーションを起動してこのプラグインをテストします:<br>② Eclipse アプリケーションの起動<br>等 Eclipse アプリケーションをデバッグ・モードで起動<br>エクスポート                                                                                                    |
| JRE の関連付けを構成<br>クラスパス設定の更新        |                      | 除去<br>上へ<br>下へ                            | 別の Eclipse アプリケーションを起動してこのプラグインをテストします:                                                                                                    |
| <u>IRE の間連付けを構成</u><br>クラスパス設定の更新 |                      | 24年<br>人工<br>人工<br>人工                     | 別の Eclipse アプリケーションを起動してこのプラグインをテストします:                                                                                                    |
| <u>IRE の間違付けを構成</u><br>クラスバス設定の更新 |                      | 法和       小土       トイ       トイ             | 別の Eclipse アプリケーションを起動してこのプラグインをテストします:           ● Eclipse アプリケーションの起動           李 Eclipse アプリケーションをデパッグ・モードで起動           エクスポート           このプラグインをパッケーシしてエクスポートするには:           1. マニフェストの編成ウィザードを使用してプラグインを編成           2. ストリングの外部化ウィザードを使用してプラグインのストリングを<br>外部化                                                       |
| IRE の関連付けを掲載<br>クラスパス設定の更新        |                      | 除去<br>上へ<br>下へ                            | 別の Eclipse アプリケーションを起動してこのプラグインをテストします:           ② Eclipse アプリケーションの起動           ※ Eclipse アプリケーションをデパッグ・モードで起動           エクスペート           このプラグインをパッケージしてエクスペートするには:           1. マニフェストの構成ウィザードを使用してプラグインを構成           2. ストリングの外部化ウィザードを使用してプラグインのストリングを<br>外部化           3. ビルに特徴ページで、デプロイ可能なプラグインにパッケージする必要があるものを指定 |
| REの服連付けを構成<br>クラスパス設定の更新          |                      | 様五<br>上へ<br>下へ                            | 別の Eclipse アプリケーションを起動してこのプラグインをテストし           ● Eclipse アプリケーションの起動           ※ Eclipse アプリケーションをデバッグ・モードで起動           エクスポート           このプラグインをパッケージしてエクスポートするには:           1. マニフェストの温成ウィザードを使用してプラグインを編成           2. ストリングの外部化ウィザードを使用してプラグインのストリン<br>外部化           3. ビルン増成ページで、デプロイ可能なプラグインにパッケージで、<br>要があるものを指定   |

図 4.5: マニフェストエディタ

マニフェストエディタを用いてマニフェストファイルを開くと、図4.4のように9つのタブが表示される。ここで編集を行った情報は、MANIFEST.MFや plugin.xml に伝わり、自動的に対応する箇所の書き換えを行ってくれる。以下では、それぞれのタブについて説明する。

● 概要

プラグインの ID、バージョン、名称などのプラグイン全体の設定 を行う。また、開発を行っているプラグインが組み込まれた状態で Eclipse を起動する事が出来る。これをランタイムワークベンチと呼 び、ここでプラグインの動作を確認を行う。さらに、作成したプラ グインを配布可能な形式でエクスポートすることも可能である。 • 依存関係

プラグインの間の依存関係を設定する。開発中のプラグインを動作 するのに必要なプラグインをここで追加する。

• ランタイム

プラグインが別のプラグインに公開するパッケージと、その可視性 の設定を行う。公開されたパッケージは別のプラグインでインポー トして利用することが可能になる。

拡張

プラグインが拡張を行う拡張ポイントを設定し、どのような拡張を 提供するかを宣言する。プラグインの開発を行う上で重要なページ となっている。

#### 拡張ポイント

プラグインが提供する拡張ポイントの定義する。他のプラグインに 対して提供する拡張ポイントの設定を行う。

• ビルド

プラグインのエクスポートに関する設定を行う。ビルドの際に含めるファイルやフォルダを選択する。ここで編集を行った内容は、 build.properties ファイルに書き込まれる。

#### • MANIFEST.MF

MANIFEST.MFの内容を確認し、直接編集を行う事が出来る。

• plugin.xml

plugin.xmlの内容を確認し、直接編集を行う事が出来る。

• build.properties

build.propertiesの内容を確認し、直接編集を行う事が出来る。

### 4.2 本システムの実装

本システムの実装は、JDTのアウトラインビューを拡張することで実現 した。本節では、まず JDT が提供するアウトラインビューの実装につい て述べ、次に本システムの実装について述べる。

#### 4.2.1 Java エレメント

Java エレメントとは、メソッドやクラスなどの Java プロジェクトを構 成する要素である。表 4.1 は Java エレメントの種類を表にしたものであ る。各種の Java エレメントは JDT の IJavaElement インターフェースのサ ブインターフェースとなっている。Java クラスやプロジェクトなどに対す る操作を扱うプラグインは、Java エレメントを操作する事で実現する。

#### 4.2.2 JavaOutlinePage

JDT が提供するアウトラインビューを実現しているクラスが JavaOutlinePage クラスである。ビューを構成する要素には、モデル、ビューア、 コンテンツプロバイダ、ラベルプロバイダが必要である。JavaOutlinePage の場合では、ビューアが JavaOutlineViewer クラス、コンテンツプロバイ ダが ChildrenProvider クラス、ラベルプロバイダが DecoratingJavaLabel-Provider クラスに当たる。ビューアは表示形式を指定する為のクラスであ る。アウトラインビューでは階層表示をさせたい為、JavaOutlineViewer は TreeViewer クラスを継承している。モデルは開発者がビューに表示したい 内容そのものを指す。アウトラインビューでは、エディタで編集している ICompilationUnit に当たる。コンテンツプロバイダは、モデルからビュー のコンテンツを取得する方法を定義する。さらに、コンテンツプロバイダ はモデルを監視し、編集を感知するとビューの更新を行うようビューアに 指示する役目も担っている。ラベルプロバイダは、ビューアが制御する各 要素に、文字列とアイコンを関連付ける役割を持つ。図 4.10 に、ビュー を構成する 4 つの要素の関係図を示した。

本システムでは、現在アクティブな状態になっているファイルを含む Java プロジェクトに対して、そのプロジェクト内の全ソースファイル、つ まり ICompilationUnit の配列をモデルとして取得している。さらに、コン テンツプロバイダでそのモデルを基に、ビューを表示する為のコンテンツ に編集しなおしている。

#### 4.2.3 アクションの追加

本システムでは、既存のJavaアウトラインビューにボタンを追加し、ボ タンを押すことでビューの切り替えを行うアクションを追加している。ア クションを追加する為には、まずActionクラスを継承したクラスを実装す る必要がある。ボタンを押した時の動きは、ActionクラスのvalueChanged メソッドをオーバーライドする事で実装する。

| エレメント                | 説明                                  |
|----------------------|-------------------------------------|
| IJavaModel           | ワークスペースルートを表す Java エレメント            |
|                      | である。全ての Java プロジェクトの親となっ            |
|                      | ている。                                |
| IJavaProject         | ワークスペース内の Java プロジェクトを表す。           |
|                      | (IJavaModel の子)                     |
| IPackageFragmentRoot | パッケージフラグメントのセットを表し、その               |
|                      | フラグメントを、フォルダー、JAR、Zip ファ            |
|                      | イルのいずれかである基本リソースにマップ                |
|                      | する。(IJavaProject の子)                |
| IPackageFragment     | パッケージ全体に対応するワークスペースの                |
|                      | 一部、またはパッケージの一部を表す。(IPack-           |
|                      | ageFragmentRoot の子)                 |
| ICompilationUnit     | Java ソース (.java) ファイルを表す。(IPackage- |
|                      | Fragment の子)                        |
| IPackageDeclaration  | コンパイル単位内のパッケージ宣言を表す。                |
|                      | (ICompilationUnit の子)               |
| IImportContainer     | コンパイル単位内のパッケージのインポート                |
|                      | 宣言のコレクションを表す。(ICompilationUnit      |
|                      | の子)                                 |
| IImportDeclaration   | 1 つのパッケージのインポート宣言を表す。               |
|                      | (IImportContainer の子)               |
| ІТуре                | コンパイル単位内のソースタイプ、またはク                |
|                      | ラスファイル内のバイナリー形式を表す。                 |
| IField               | 型内部のフィールドを表す。(ITypeの子)              |
| IMethod              | 型内部のメソッド、またはコンストラクター                |
|                      | を表す。(IType の子)                      |
| IInitializer         | 型内部の静的イニシャライザ、またはインス                |
|                      | タンスのイニシャライザを表す。(ITypeの子)            |
| IClassFile           | コンパイル済みの (バイナリーの) 型を表す。             |
|                      | (IPackageFragment の子)               |

表 4.1: Java エレメントの種類

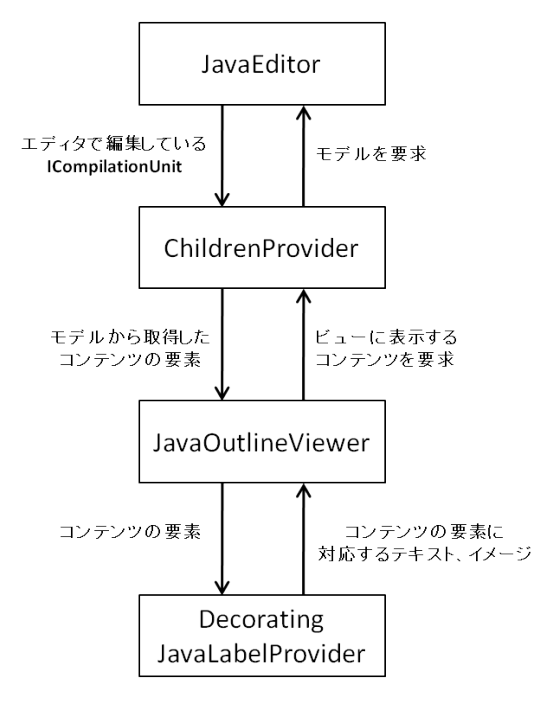

図 4.6: ビューを構成する要素

本システムでは、ボタンを押すとmain メソッドを持つクラスをリスト アップし、対象となるクラスの選択を求めるダイアログを開く。次に、指 定したクラスを実行する際の VM 引数入力を求めるダイアログを開き、 VM 引数を元に対象となるリバイザを決定し、ビューに表示する。以上を 一連の流れとしたアクションを実装した。リバイザの決定については次節 で詳しく述べる。

そして、このアクションを JavaOutlinePage クラスがボタンの管理を行 なっている IToolBarManager へと追加する事で、アウトラインビューにボ タンの追加を実現した。

#### 4.2.4 リバイザの決定

main メソッドを持つ実行を行うクラスに織り込みを行うリバイザを読 む為に、まずモデルとして取得した ICompilationUnit の配列に、@Reviser アノテーションが付いているのかどうかでふるいをかける。@Reviser アノ テーションが付いているのかどうかを確認するには、以下のように行う。 ICompilationUnit から IType を取得し、さらに IType からアノテーショ ンの配列を取得する。この配列の名前を確認する事で、特定のアノテー

```
public boolean checkSelfReviser(ICompilationUnit cu){
1
        // ITypeの取得
2
        IType = cu.findPrimaryType();
3
        // アノテーションの配列を取得
4
        IAnnotation[] anno = type.getAnnotations();
5
6
        for(int i = 0; i < anno.length; i++){</pre>
7
             if (anno[i].getElementName().equals("Reviser"))
8
                  return true;
        }
10
        return false;
11
12
  }
```

図 4.7: @Reviser の有無を確認

ションがついているかどうかを確認することが出来る。上記の方法でプロ ジェクト内のリバイザを全て取得する。

次に、実行を行うクラスに関連のあるリバイザのみにふるいをかける 為、VM引数からリバイザを取得し、そのリバイザから@Require アノテー ションで指定されているリバイザを取得する。さらに取得したリバイザに 上で述べた方法でさらなるリバイザが存在するかを調べ、実行時に関連の ある全てのリバイザを取得する。

最後に、関連のあるリバイザを適用する順序を決定する。これは、まず 関連のあるリバイザのリストに対して@Require で選択されている順番を 取得する。取得した順番から、最後に適用するリバイザを決める。最後の リバイザを決める事が出来なければエラーとして処理するよう指示する。 最後のリバイザを決める事が出来た場合、次にそのリバイザの前に適用す るリバイザを探し、一意に定まれば決定。定まらなければエラーとして処 理する。これを関連するリバイザの数だけ続け、最終的にリバイザの順番 を直列に並べる。直列に並べる事が出来れば、リバイザの順番が一意に定 められていることが分かる。また、エラーとなった場合は、どこで順番が 合わなくなったかを記憶しておき、表示する際にアイコンを変えるよう指 示する。

#### 4.2.5 階層表示

第4.2.4節でリバイザの順序を決定したら、その順序にしたがって階層表 示を行う。まず、トップの要素として、リバイザが織り込みを行うメソッ ドを列挙する。織り込みを行うメソッドを取得するには、オーバーライド しているメソッドを取得する必要がある。

// ITypeの取得 1 2 IType type = method.getDeclaringType(); // メソッド名を取得 3 String name = method.getElementName(); 4 // メソッドの引数の型を取得 5 String[] parameter = method.getParameterTypes(); 6 ITypeHierarchy hierarchy = type.newTypeHierarchy(null); 7 // スーパークラスを取得 IType superType = hierarchy.getSuperclass(type); 10 // オーバーライドしているメソッドを取得 11 IMethod superMethod = superType.getMethod(name,parameter);

図 4.8: @Reviser の有無を確認

その為、まずリバイザが継承しているクラスを取得し、そのクラスが 持っているメソッドの中から一致するメソッドを取得する。実際のコード は図 4.8 のようになっている。ただし、method は IMethod 型だとする。

IMethod にはメソッド名を取得する getElementName メソッドとメソッ ドの引数の型を取得する getParameterType メソッドが存在する。このメ ソッドを使ってリバイザの持っているメソッド名と引数の型を取得する。 次に、ITypeHierarchy というクラスを使い、リバイザが継承しているクラ スを取得する。取得したスーパークラスから、getMethod メソッドを用い て名前と引数の型が一致しているメソッドを取得する事で、リバイザが織 り込みを行うメソッドを取得する事が出来る。

以上の方法で織り込みが行われるメソッドを全て取得し、そのメソッド の集合をビューのトップに設定する。その後、第4.2.4節で定めたリバイ ザの順序に従って、織り込みを行うメソッドに対して階層にして表示を 行う。

- setHeight(int) : void test.Rectangle
  - setHeight(int) : void test.Repainter.RectangleRepainter
    - setHeight(int) : void test.Timer.RectangleTimer

#### 図 4.9: 階層状にして表示

また、第4.2.4節で述べた方法でリバイザの順序が決定出来なかった場合、エラーを表示する為に、トップの子として織り込みを行うメソッドを 全て同じ階層に表示する。

- setHeight(int) : void test.Rectangle
  - setHeight(int) : void test.Timer.RectangleTimer
  - setHeight(int) : void test.Repainter.RectangleRepainter

### 図 4.10: エラー表示

これにより、エラー検出も行う事が出来、コーディング中にエラーを知 ることが出来る。

# 第5章 既存のツールとの比較

この章では本システムに関連のある既存のツールを挙げ、本システムと の違いを述べていく。

### 5.1 JDT(Java Development Tools)

本システムは Java 開発支援ツールである JDT[5] のアウトラインビュー を拡張する事で実装を行ったが、JDT にはアウトラインビューの他にもさ まざまなビューが存在する。この節では JDT のツールについて紹介する。

#### 5.1.1 Call Hierarchy

Call Hierarchy ビューは、指定したメソッドを呼んでいる Java メンバを 表示する為のビューである。

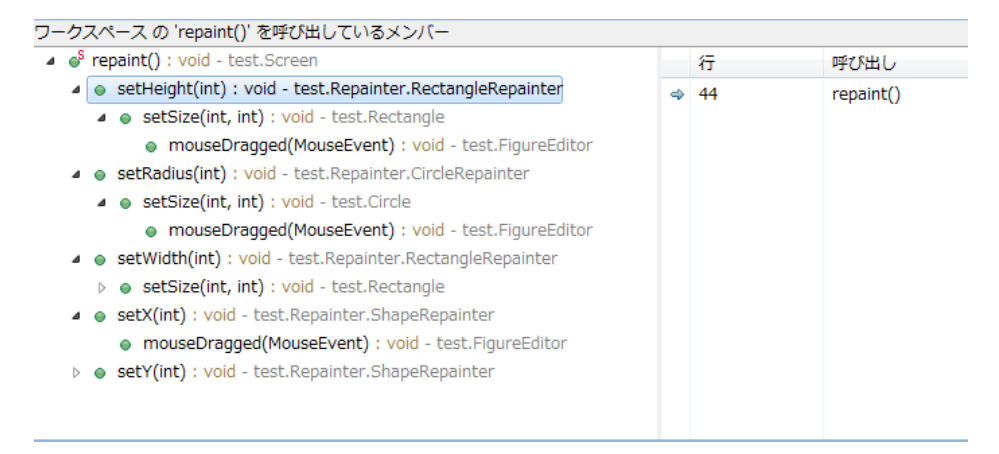

図 5.1: Call Hierarchy ビュー

このビューは指定したメソッドを呼んでいる Java メンバを表示する事が出来、さらにその中のメソッドを呼んでいるものを追加的に表示させる事で、呼び出し関係を階層にして表示する事が出来る。また、表示された。メソッドを選択すると、そのメソッドが実装されている部分までジャ

ンプする事が出来る。Call Hierarchy ビューは呼び出し関係を階層にして 可視化させるビューである。織り込み関係を階層にして表示する本システ ムと、階層表示を行う部分は一致するが、表示させる項目が異なっている 為、このビューでは織り込み関係を知る事は出来ない。

#### 5.1.2 Type Hierarchy

Type Haierarchy ビューは二つのビューに分割されているビューである。 まず、図 5.2 で示したビューは、指定したクラスのスーパークラス、また はサブクラスを階層にして表示するビューである。このビューを用いる事 で、クラスの継承関係を知ることが出来る。階層で表示されている要素を クリックすることで、対応するクラスをエディタで開く事が出来る。

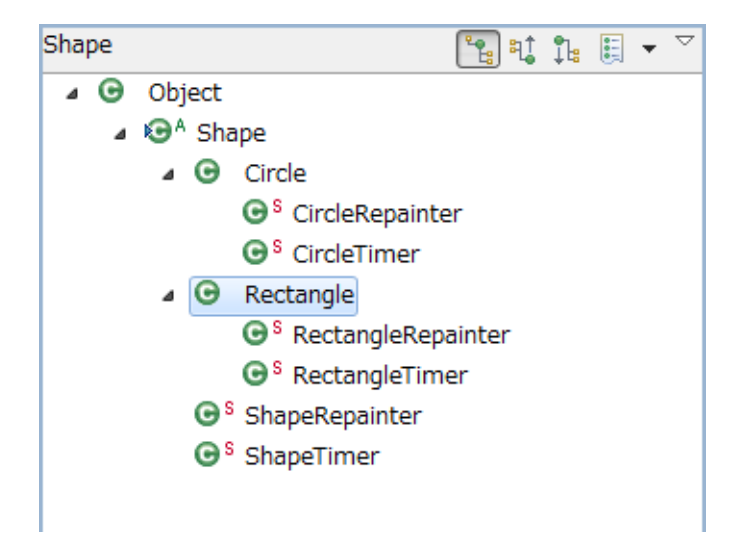

図 5.2: クラスの継承関係を表示するビュー

また、図 5.3 で示したビューは図 5.2 で選択されたクラスのコンストラ クタ、フィールド、メソッドを表示するビューである。アウトラインビュー と表示する内容は同じだが、アウトラインビューはエディタに対応して切 り替わるが、このビューは図 5.2 のビューで選択されたクラスによって切 り替わる。また、表示されている要素をクリックすることで、対応するク ラスの該当行へとジャンプする事が出来る。

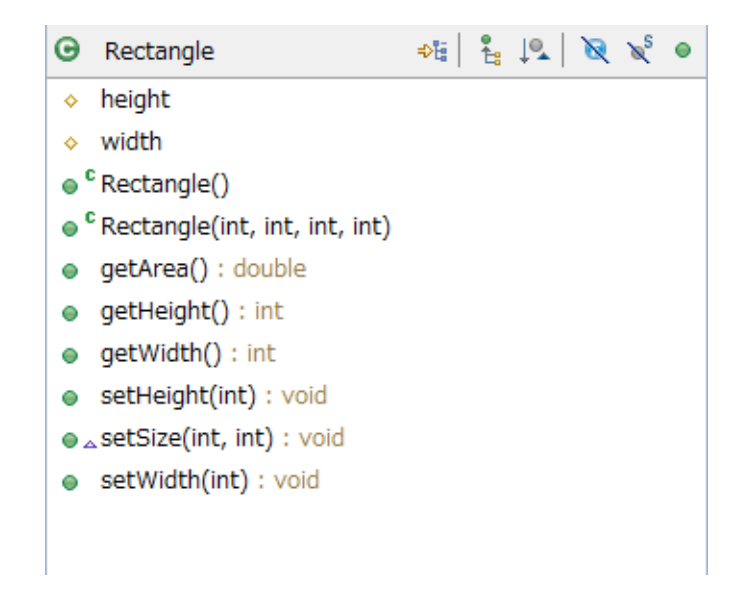

図 5.3: クラスのメンバを表示するビュー

Type Hierarchy ビューはクラスの継承関係を表示出来る為、織り込みた いクラスを継承してリバイザを作成する GluonJ には適しているように見 える。しかし、一般的な継承関係のサブクラスと、リバイザとの区別をす る方法が無い為、織り込み関係を知ることは出来ない。

## 第6章 まとめと今後の課題

### 6.1 まとめ

ソフトウェア開発にオブジェクト指向言語を用いる事で、プログラムを モジュール化し、保守性や拡張性を高める事が出来る。しかしその一方 で、オブジェクト指向言語では横断的関心事をモジュール化して分離出来 ないという限界もある。オブジェクト指向言語ではモジュール化する事が 出来ない横断的関心事をうまくモジュール化する為の言語としてアスペク ト指向言語が存在する。

しかし、横断的関心事を新たな構造を用いてモジュール化をすると、そ れぞれの横断的関心事の情報を知ることが困難になる。アスペクト指向言 語によるプログラムの織り込み関係を把握するには、全てのファイルを開 き、ソースコードを実際に読まなければならなくなり、大変効率が悪くな る。これを解決する為にアスペクト指向言語の一つである AspectJ の開発 支援ツールとして AJDT が存在するが、プログラムの織り込み同士の重な りがあった場合、AJDT のツールでも、織り込み関係の優先順位を表示す る方法が存在しない。

この問題を解決する為に、本研究ではアスペクト指向言語の一つである GluonJ に適応したアウトラインビューを提案し、実装を行った。GluonJ はオブジェクト指向言語である Java に最小限の拡張を行う事でアスペク ト指向言語を実現している。また、プログラムの織り込みの優先順位を ユーザーに指定させ、優先順位を一意に定める為、織り込みの優先順位を 可視化させる事は重要になる。本システムでは、プログラムの織り込みの 優先順位を階層構造にして表示する事で実現した。これにより、プログラ ムの織り込み関係をアウトラインビューを見るだけで知ることが出来る。

### 6.2 今後の課題

今後の課題としては、織り込み関係の表示の仕方の強化が挙げられる。 本システムでは GluonJ の機構の内の@Reviser と@Require にしか対応し ていない。GluonJ には、特定のメソッド内からメソッドが呼ばれた時にプ ログラムの織り込みを行う@Code や、@Within と言ったアノテーション も存在する。本研究はプログラムの織り込み関係を可視化させる事を目的 としている為、これらにも対応したアウトラインビューを実現する事が、 今後の課題である。

# 参考文献

- [1] Bragdon, A., Reiss, S. P., Zeleznik, R., Karumuri, S., Cheung, W., Kaplan, J., Coleman, C., Adeputra, F. and Jr., J. J. L.: Code Bubbles: Rethinking the User Interface Paradigm of Integrated Development Environments, *ICSE '10 Proceedings of the 32nd ACM/IEEE International Conference on Software Engineering - Volume 1*, pp. 455–464 (2010).
- [2] Chiba, S., Igarashi, A. and Zakirov, S.: Mostly modular composition of crosscutting structures by contextual predicate dispatch, *Proceedings of* the ACM international conference on Object oriented programming systems languages and applications, pp. 539–554 (2010).
- [3] Chiba, S., Nishizawa, M., Ishikawa, R. and Kumahara, N.: GluonJ home page, http://www.csg.is.titech.ac.jp/projects/gluonj/.
- [4] the Eclipse Foundation: The AspectJ Project, http://www.eclipse. org/aspectj/.
- [5] the Eclipse Foundation: Eclipse Java development tools, http://www. eclipse.org/jdt/.
- [6] the Eclipse Foundation: Eclipse.org home, http://www.eclipse.org/.
- [7] 千葉滋: アスペクト指向入門 Java・オブジェクト指向から AspectJ プログラミングへ, 技術評論社 (2005).
- [8] 竹添直樹, 志田隆弘, 奥畑裕樹, 里見知宏, 野沢智也: Eclipse プラグイン 開発徹底攻略, 株式会社毎日コミュニケーションズ (2007).
- [9] 田中洋一郎: Eclipse プラグイン開発, http://yoichiro.cocolognifty.com/eclipse/.